## Instructions for Registering on JudgingCard for the Big E

- 1. Direct your web browser to www.JudgingCard.com
- 2. In the Username and Password spaces, enter your FFA Chapters login info and click "Sign In"
  - a. By default this will be your FFA Chapter number for both the Username and Password (i.e. MA0010 with caps on the first two letters) Reset by contacting info@judgingcard.com

| ESCANNAN                        | JudgingCard    | l.com                                                                                                    | -              |  |  |  |  |
|---------------------------------|----------------|----------------------------------------------------------------------------------------------------|----------------|--|--|--|--|
| Sign In to                      | o JudgingCard: | News Feed:                                                                                                    |                |  |  |  |  |
| Licorozmou                      |                | 5.5. TY Online Results: <u>4-H District 9 CDM Contest</u>                                                                                                    | -              |  |  |  |  |
| username;                       |                | Online Results: TAMU State CDEs                                                                                                    |                |  |  |  |  |
| Password:                       |                | The second second |                |  |  |  |  |
| rassword.                       |                | 5-4 AL Online Results: <u>Alabama Central District Eliminations</u>                                                                                                    |                |  |  |  |  |
| Si                              | ian In         | 5-4 AR Online Results: <u>Arkansas State Forestry CDE</u>                                                                                                    | =              |  |  |  |  |
| 0.00                            |                | 5-4 TX Online Results: <u>SHSU State CDEs</u>                                                                                                    |                |  |  |  |  |
|                                 |                | 5-4 TX Online Results: TJLA Livestock Contest                                                                                                    |                |  |  |  |  |
| Search the                      | AST Directory: | 5-3 OK Online Results: National Land, Range, and Homesite CDEs                                                                                                    |                |  |  |  |  |
|                                 |                | 5-3 TX Online Results: District 1 4-H CDM Contest                                                                                                    |                |  |  |  |  |
|                                 | Search         | 5-2 TX Online Results: Rocky Mountain District (Area II) Speaking Events and Officer Elections                                                                                                    | _              |  |  |  |  |
|                                 |                | 5-1 TX Online Results: Lone Wolf District (Area II) Spring Meeting                                                                                                    | -              |  |  |  |  |
|                                 |                | 5-1 TX Online Results: <u>Concho District (Area II)</u>                                                                                                    |                |  |  |  |  |
|                                 |                | 5-1 IX Online Results: <u>Cross Timbers District (Area 17) Speaking Events</u>                                                                                                    |                |  |  |  |  |
|                                 |                | 4-30 TX Online Results: <u>big country (Area 17) bistrict speaking events and Officer Elections</u>                                                                                                    | 2.72           |  |  |  |  |
| *****                           |                | 🗾 🧼 🖪 🃁 QBank Æ 🔻                                                                                                    | Ag Ed<br>FORUN |  |  |  |  |
| Registration<br>and Information | Online Results | Order Scan Sheets My Account Online AST Directory CDE Resources Online Quiz System Acricultural Experience<br>Tracker                                                                                                    | Forum          |  |  |  |  |
|                                 |                | If you have any questions or comments about JudgingCard, please email us at info@JudgingCard.com                                                                                                    |                |  |  |  |  |

3. Once you have logged in successfully, click the "Registration and Information" icon

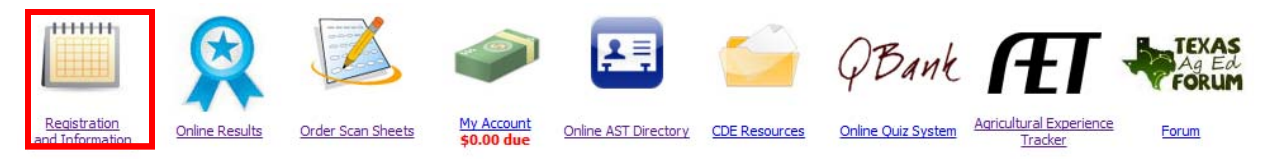

4. Browse to the month of **September 2023** by using the navigation arrows at the top of the calendar

| 1                                       | Fall 2023                           |     |           |                          | Spring 2024               |                               |         |     |      |                                                                    |                              |                               |            |
|-----------------------------------------|-------------------------------------|-----|-----------|--------------------------|---------------------------|-------------------------------|---------|-----|------|--------------------------------------------------------------------|------------------------------|-------------------------------|------------|
| 200                                     | Aug                                 | SER | <u>0d</u> | Nov                      | Des                       | <u>Jan</u>                    | Feb     | Mar | ARE  | Max                                                                | Jun                          | <u>20</u>                     |            |
|                                         |                                     |     | -         |                          |                           | Septembe                      | er 2023 |     |      |                                                                    |                              |                               |            |
|                                         | Sunday                              | Mo  | nday      | Т                        | uesday                    | Wedne                         | sday    | Thu | sday | Friday                                                             | /                            | Saturd                        | ay         |
|                                         |                                     |     |           |                          |                           |                               |         |     |      | 1<br>South Dakota 4-H State H<br>A-Thon<br>Texas State ATMS Prep C | iorticulture Skill-<br>ourse | 2                             |            |
| 3<br>South Dakota 4-<br>Decision Making | -H State Consumer<br>3 Skill-A-Thon | 4   |           | 5                        |                           | 6                             |         | 7   |      | 8                                                                  |                              | 9<br>Indiana 4-H State Hortic | ulture CDE |
| 10                                      |                                     | 11  |           | 12<br>Indiana Area 3 Liv | estock Skillathon Contest | 13<br>Keys FFA Cattle Grading |         | 14  |      | 15                                                                 |                              | 16<br>The Big E<br>The Big E  |            |
| 17                                      |                                     | 18  |           | 19                       |                           | 20                            |         | 21  |      | 22                                                                 |                              | 23                            |            |
| 24                                      |                                     | 25  |           | 26                       |                           | 27<br>Simms FFA Trap Shoot    |         | 28  |      | 29                                                                 |                              | 30                            |            |

- 5. Click on "**The Big E Registration**" link found on **September 16, 2023**, this will take you into the event's registration page
  - a. \*\*\*\*Please note you may have to update your contact information at this point\*\*\*

## Instructions for Registering on JudgingCard for the Big E

- 6. Carefully make note of all of the posted information on the event's main page
- 7. When you are ready to register, click the link to "Online Registration"

|          | 1<br>Saturday, S                                                            | The Big E<br>September 16, 2023                         |                      |
|----------|-----------------------------------------------------------------------------|---------------------------------------------------------|----------------------|
|          | Online Registration Link:                                                   | Online Registration                                     |                      |
|          | Registration Status:                                                        | Open                                                    |                      |
|          | Location:<br>Online Registration Starts":                                   | , MA<br>5/17/2023 8:00 AM                               |                      |
|          | Late Registration Starts*:                                                  |                                                         |                      |
|          | Registration Closes*:                                                       | 9/10/2023 11:59 PM                                      |                      |
|          | *These dates are su                                                         | bject to change by the event host.                      |                      |
|          | Registration will open/close automatically                                  | Yes                                                     |                      |
|          | Entry fees billed to JudgingCard.com account:                               | No                                                      |                      |
|          | Registration Information Contact:                                           | Emily Fleury<br>EFleury@thebige.com                     |                      |
|          |                                                                             | Payments should be made throu<br>office                 | gh your state FFA    |
|          | Payment Mailing Address:                                                    | 100 E00 H E                                             |                      |
|          | Other Information:                                                          |                                                         |                      |
|          | Other Information:                                                          | ,<br>ents / Additional Information                      |                      |
|          | Other Information:<br>Websites or Docume<br>Description                     | ,<br>ents / Additional Information<br>URL               | Updated              |
| schedule | Other Information:<br>Websites or Docume<br>Description<br>events 2023.docx | ,<br>ents / Additional Information<br>URL<br>Click here | Updated<br>5/17/2023 |

8. For each event you would like to register in, click the corresponding link to "Registration"

| Event Name                     | Cost                 | # Registered | Total Cost | Options      |
|--------------------------------|----------------------|--------------|------------|--------------|
| Ag Issues                      | \$10.00 / Team       | 0            | \$0.00     | Registration |
| Ag Tech and Mech Systems       | \$10.00 / Team       | 0            | \$0.00     | Registration |
| AgriScience Fair               | \$10.00 / Submission | 0            | \$0.00     | Registration |
| Creed Speaking                 | \$10.00 / Contestant | 0            | \$0.00     | Registration |
| Dairy Cattle Handlers          | \$10.00 / Contestant | 0            | \$0.00     | Registration |
| Dairy Cattle Mgmt and Eval     | \$10.00 / Team       | 0            | \$0.00     | Registration |
| Employment Skills              | \$10.00 / Contestant | 0            | \$0.00     | Registration |
| Extemporaneous Public Speaking | \$10.00 / Contestant | 0            | \$0.00     | Registration |

## Instructions for Registering on JudgingCard for the Big E

 Change the radio button to designate the appropriate number of your entry then select your Advisor for the entry and then type in your **contestant names** for the entry. Finally click the "Submit Entry" button

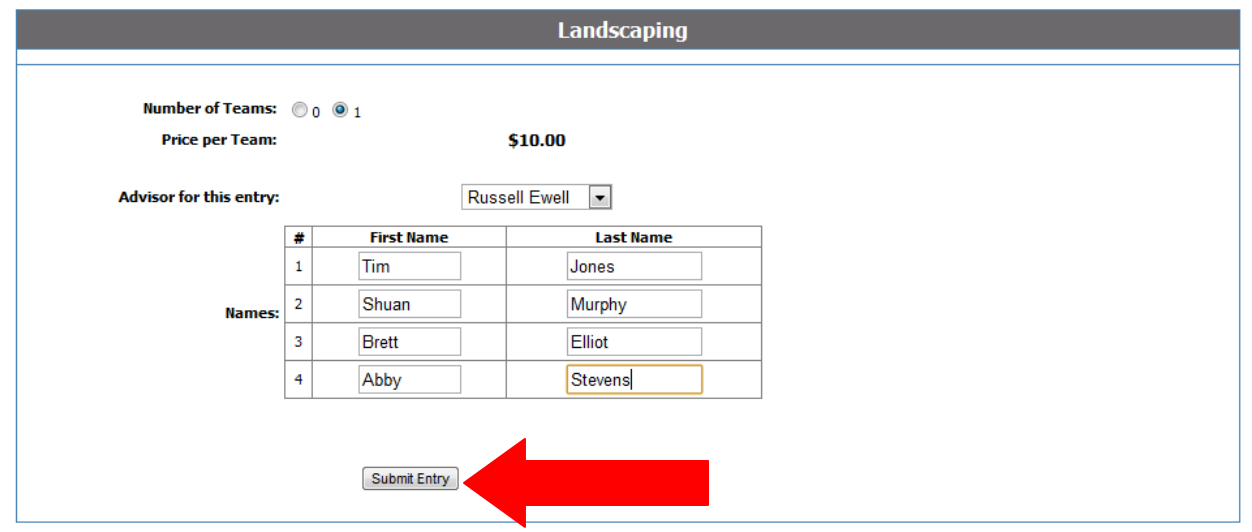

10. Review your entry on the summary page and then make any additional entries as needed in other event areas

| Floriculture         | \$10.00 / Team       | 0                                                                     | \$0.00  | Registration |
|----------------------|----------------------|-----------------------------------------------------------------------|---------|--------------|
| Forestry             | \$10.00 / Team       | 0                                                                     | \$0.00  | Registration |
| Horse Evaluation     | \$10.00 / Team       | 0                                                                     | \$0.00  | Registration |
| Job Interview        | \$10.00 / Contestant | 0                                                                     | \$0.00  | Registration |
| Landscaping          | \$10.00 / Team       | <b>1</b><br>Brett Elliot<br>Tim Jones<br>Shuan Murphy<br>Abby Stevens | \$10.00 | Registration |
| Livestock Evaluation | \$10.00 / Team       | 0                                                                     | \$0.00  | Registration |
| Marketing Plan       | \$10.00 / Team       | 0                                                                     | \$0.00  | Registration |

11. In you have any questions, please contact JudgingCard at info@judgingcard.com